## ハンズフリーで通話する

CN-HX900D CN-HW880D

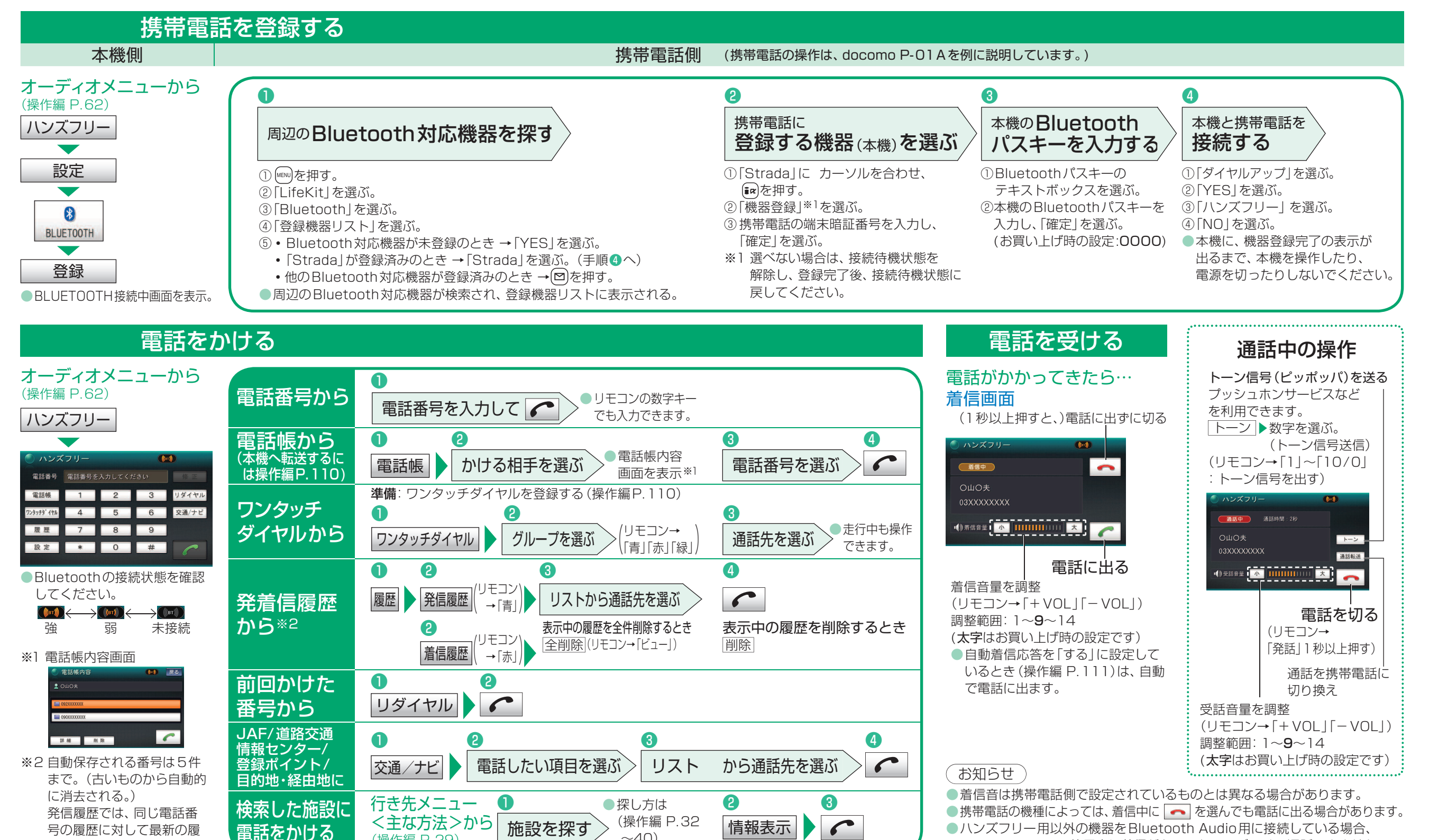

~40)

歴が保存される。

(操作編 P.29)

Bluetooth Audio使用中に着信があってもハンズフリー通話できません。